## ③操作手順(調達案件概要閲覧【案件パスワードの確認】)

・発注図書ファイルをダウンロードする(④操作手順)には、案件パスワードが必要です。

(1)「発注情報閲覧」画面より「電子入札システムへ」をクリックし、「電子入札トップ画面(受注者用)」

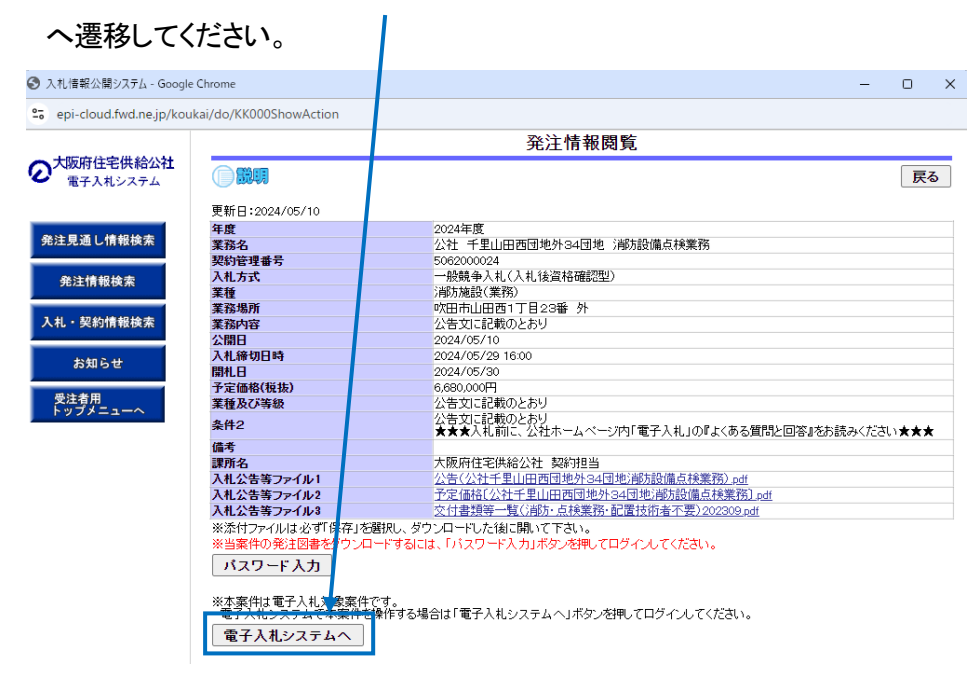

(2)「電子入札トップ画面(受注者用)」画面より、「ログイン」をクリックし、電子入札システムページへ 遷移してください。

| CALS/EC - Google Chrome         |                                                                                                    | 0 | × |
|---------------------------------|----------------------------------------------------------------------------------------------------|---|---|
| つ         大阪府住宅供給公社<br>電子入札システム |                                                                                                    |   |   |
|                                 | 電子入札トップ画面(受注者用)                                                                                                   |   |   |
|                                 | <u>0772</u>                                                                                                    |   |   |
|                                 | <注意事項><br>本面面は電子入札システム新方式(脱Java方式)の画面となり、新方式に対応したPCの設定が必要となります。<br>ご利用の認証局や発注機関のホームページをご確認のうえ、新方式に対応した設定を行ってください。 |   |   |
|                                 | 業務実行中は、この画面を閉じないで下さい。<br>業務画面よりも先にこの画面を閉じると<br>アブリケーションが正常に終了しない場合があります。                                          |   |   |

『〇〇〇〇年〇〇月〇〇日〇〇時 〇〇分』の表示に変わるのを確認し てください。 (時刻が表示されるまで操作しないで

(3) ウィンドウの中央上部の表示が

(時刻か表示されるまで操作しないでください)

| の 大阪府住宅供給公社 電子入札システム | 2024年10月10日 15時11分 |                                               | CALS/EC 電子入化システム | 0 |
|----------------------|--------------------|-----------------------------------------------|------------------|---|
|                      |                    | が着なファイルを読み込んでいますので<br>時期反応がされるまで、操作をしないでください。 |                  |   |
|                      |                    | ※システムヘログイン中                                   |                  |   |
|                      |                    |                                               |                  |   |
|                      |                    |                                               |                  |   |
|                      |                    |                                               |                  |   |
|                      |                    |                                               |                  |   |
|                      |                    |                                               |                  | Þ |

時刻が表示されたのを確認後、 「電子入札システム」をクリックして ください。

(4) PIN番号を入力する

「PIN番号入力ダイアログ」が表示されますので、ICカードをカードリーダーに差し込み、PIN番号を入力し、「OK」ボタンをクリックしてください。

| $\backslash$ | Pin番号入力ダイアログ   | – 🗆 X   |  |
|--------------|----------------|---------|--|
|              | P№番号を入力してください。 |         |  |
|              | PIN番号:         |         |  |
|              | 担当者:           | isten . |  |

(5)「調達案件一覧」画面より、「案件名称」欄の「案件」をクリックし、「調達案件概要」へ遷移してください。

| CALS/EC - Google Chrome                                                                                                    |                                                                         |                                                                                  |                  |             |                      |                           |     |         |                  |       |      |     |            |    |            | 1                             | C                                       | ) ×                            |
|----------------------------------------------------------------------------------------------------|-------------------------------------------------------------------------|----------------------------------------------------------------------------------|------------------|-------------|----------------------|---------------------------|-----|---------|------------------|-------|------|-----|------------|----|------------|-------------------------------|-----------------------------------------|--------------------------------|
| ebs-cloud.fwd.ne.jp/0                                                                                                    | ALS/Accepter/EbContro                                                   | oller                                                                            |                  |             |                      |                           |     |         |                  |       |      |     |            |    |            |                               |                                         |                                |
| の大阪府住宅供給公社                                                                                                    | 2024年17月08日 09時12分                                                      |                                                                                  |                  |             |                      |                           |     |         | CALS             | /EC 1 | 子入札シ | ステム |            |    |            |                               | Ø                                       |                                |
| モナスれシステム                                                                                                    | 入札情報サービス                                                                | 電子入札システム                                                                         | 紛損要求             |             |                      |                           |     |         |                  |       |      |     |            | N  |            |                               | and on th                               |                                |
| <ul> <li>&gt;&gt;&gt;&gt;&gt;&gt;&gt;&gt;&gt;&gt;&gt;&gt;&gt;&gt;&gt;&gt;&gt;&gt;&gt;&gt;&gt;&gt;&gt;&gt;&gt;&gt;&gt;&gt;&gt;&gt;&gt;&gt;</li></ul> | 部局 大阪府住宅供給<br>企業D<br>業者番号<br>企業住所<br>企業名称<br>氏名<br>案件表示順序 ( <u>案件番号</u> | 公社<br>95720000000031<br>99000001<br>○○○○市××町△丁<br>(中テスト工務店01<br>テスト 1太郎<br>3<br> | <br>□ 异顺<br>● 降順 | 調達案件一覧      |                      |                           |     |         |                  |       |      |     |            | 最新 | 12<br>更新日時 | 表示<br>全第<br>34567<br><br>2024 | 案件 1<br>5件数<br>8 9 10<br>最新表示<br>.11.08 | -10<br>164<br>)<br>)<br>(09:12 |
|                                                                                                    |                                                                         |                                                                                  |                  | 調達案件情報      |                      | 兼争参加资格骚認申請/<br>参加表明書/技術资料 |     | #/<br># | 受領職證/<br>提出素思職證書 |       |      |     | 技術提案書/技術资料 |    |            | 企業                            |                                         |                                |
|                                                                                                    | #<br>                                                                   |                                                                                  |                  | <b>室件名称</b> | 入礼方式                 | <b>#</b> #                | 再提出 | 受付票     | 通知書 3            | 通知者   | 鐵出   | 再提出 | 的高         | ## | 再提出        | 受付票 通                         | 加書                                      | 703<br>71                      |
|                                                                                                    | 1                                                                       | 業務(その138)A                                                                       |                  |             | 一般競争入札(入<br>札後資格確認型) |                           |     |         |                  |       |      |     |            |    |            |                               |                                         |                                |

(6)「調達案件概要」画面より、6 ケタの『発注情報(制限あり)を閲覧するための案件パスワード』を確認してください。

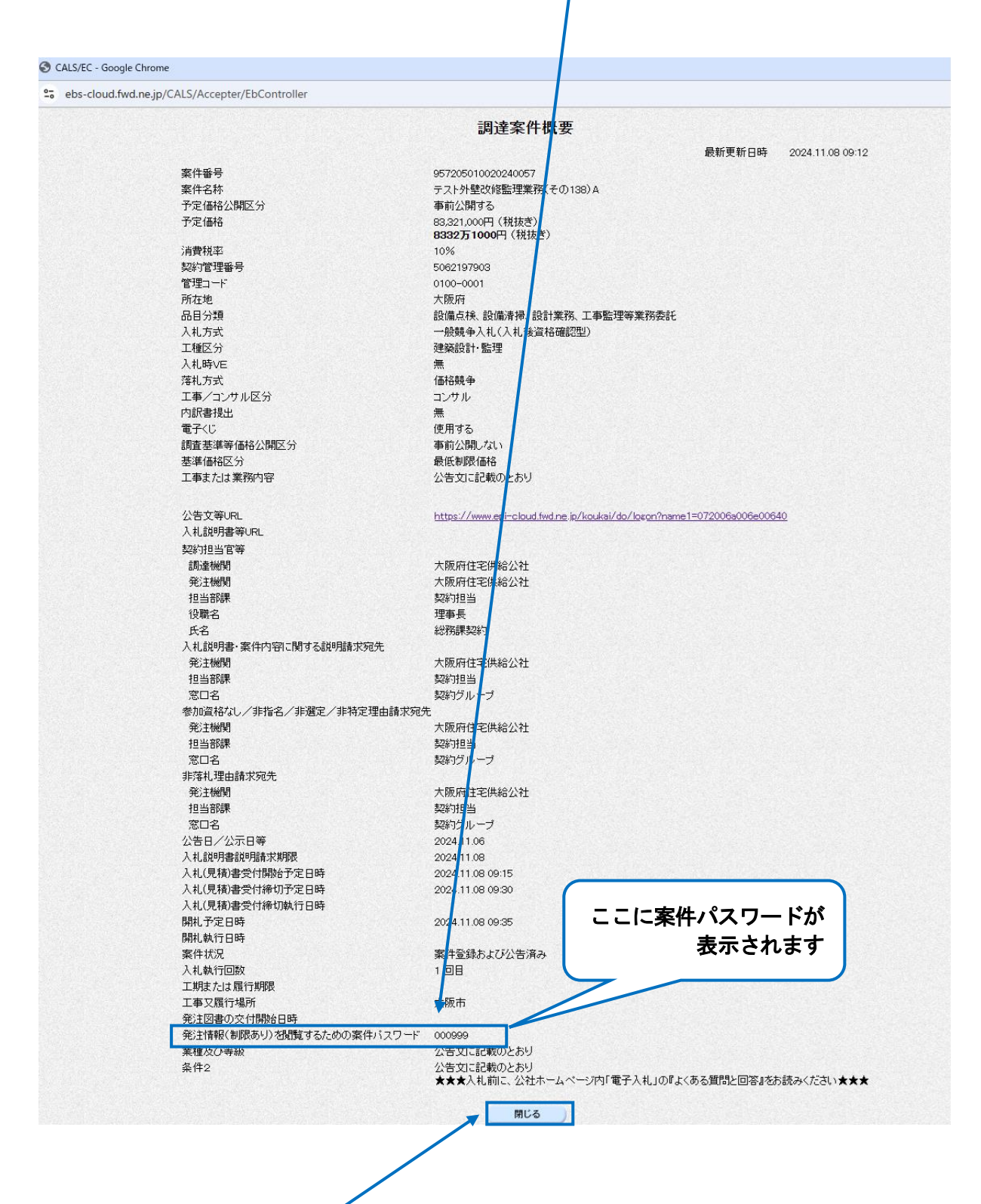

(7)「調達案件概要」画面の「閉じる」をクリックして画面を閉じてください。

続いて、「調達案件一覧」、次に「ログイン」の画面も閉じてください。 (→「発注情報閲覧」画面に 戻ります。)

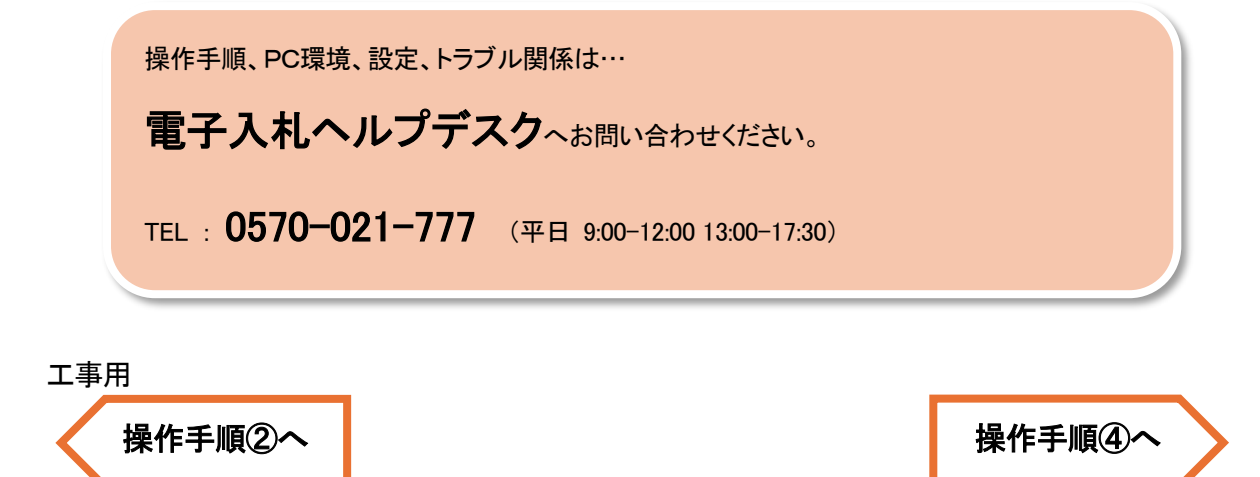

コンサル用

操作手順②へ